## ドローンで写真計測した地形の3 Dプリント事例

使用したツール

- 【1】Drone2Map for ArcGIS(Esri社)
- 【2】ポリゴン編集ソフト: POLYGONALmeister

【3】カラー3Dプリント ミマキ社製 グラフィッククリエーションに依頼

完成した3D模型

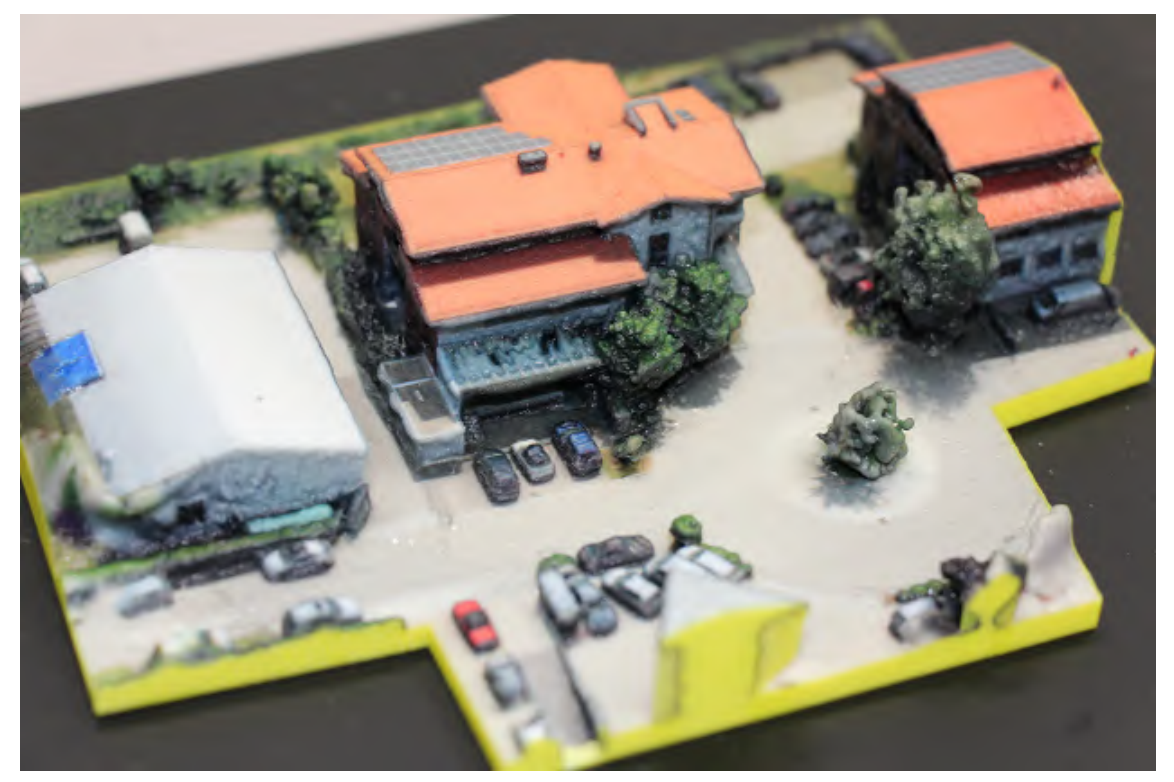

手順

【1】Drone2Map for ArcGIS でのデータ作成手順

・ドローンで取得した複数の Exif 情報付き静止画を入力として利用します。

・ソフトの中で出力したいデータの種類をチェックボックスで選択します。

・出力可能なデータの種類は、オルソモザイク画像・数値地形モデル・数値表層モデル・ 3D メッシュモデル・3D 点群になります。

・3D メッシュモデルは、OBJ, FBX, DXF, PLY の各フォーマットから複数選択可能です。

・出力したいデータを選択したら処理の実行ボタンを押します。

・処理が完了すると結果は地理座標を持った背景地図上の正しい場所に表示され、出力さ れたファイルは所定の場所に格納されます。

完成データ(3D メッシュモデル)

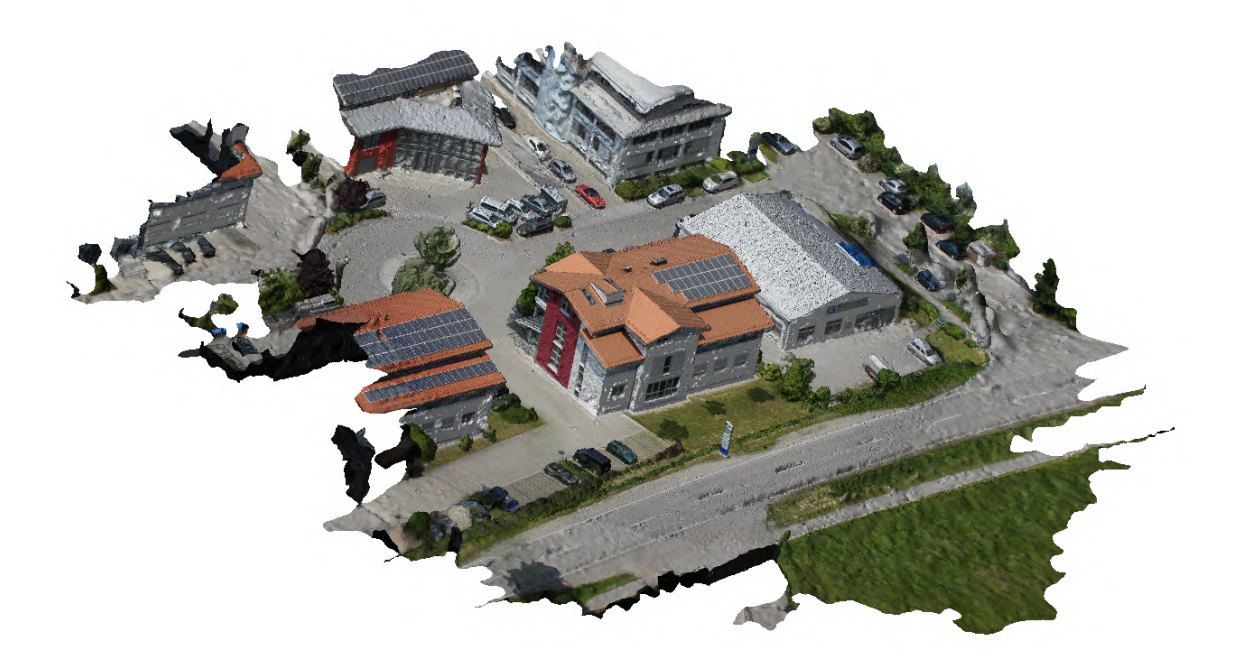

【2】POLYGONALmeister でのデータ編集手順

不用な周辺部を「切断 / 切り落とし」コマンドを使って削除します。

上からみたビューにて、何回かに渡って周辺部を切り落としていきます。断面処理は「埋めない」にしておきます。

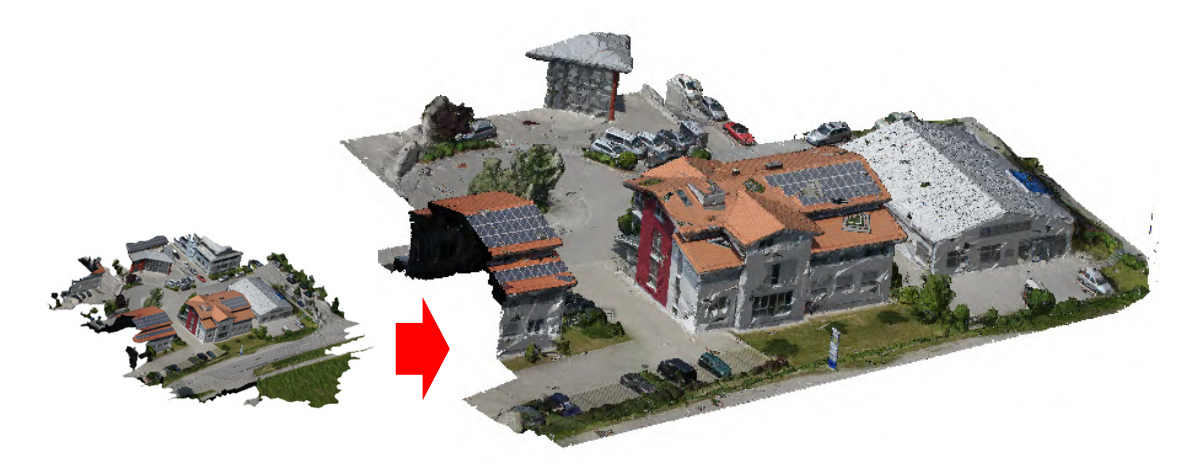

3D プリンタでは上限のファイル容量があるため、「簡略化」コマンドでしデータ量を減らしておきます。今回は3D プリンタのスライスピッチにあわせて 0.02mm の精度を指定して簡略化を実施。データ量を約半分の 18 万ポリゴンにすることができました。精度指定をしたので指定精度以上に形状は変わりません。

「拡大縮小」コマンドで造型サイズを調整します。 今回は造型テーブルのサイズを考慮しX方向を15cmに拡大します。

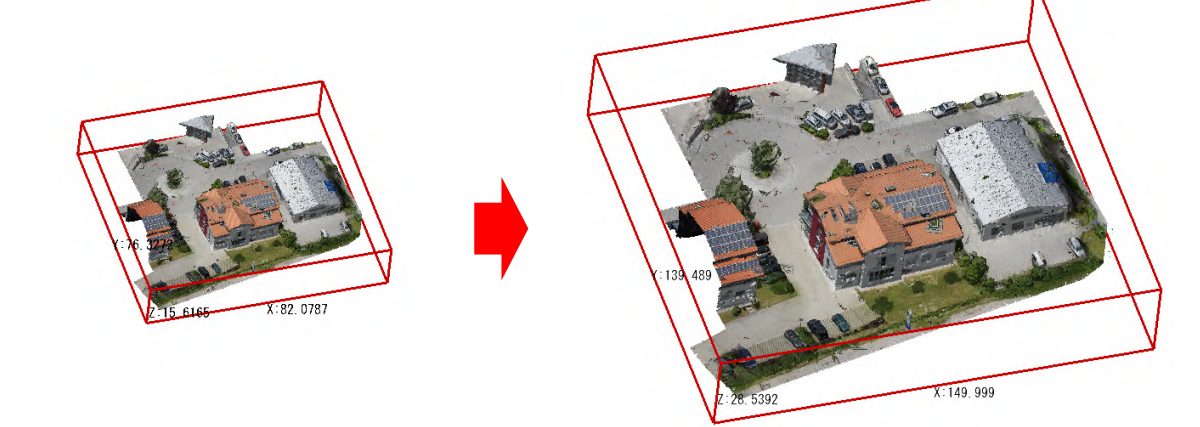

## 「投影立体」コマンドを使って厚みをつけます。

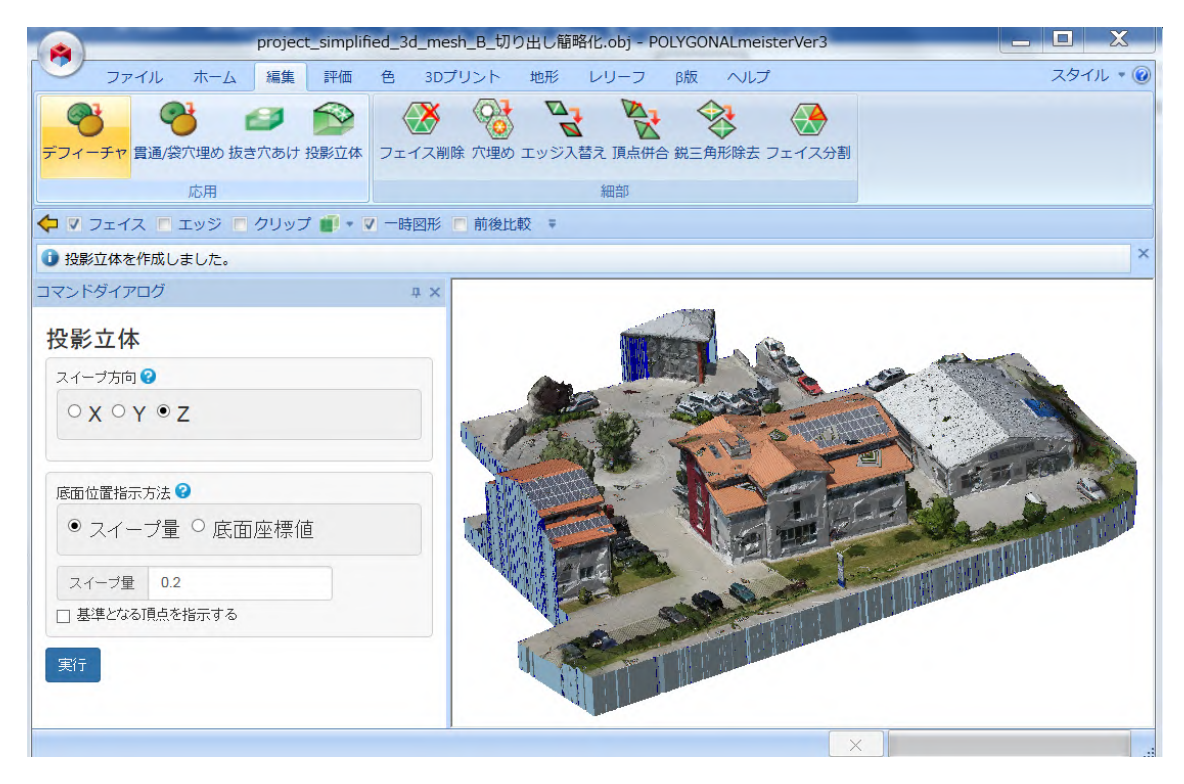

## 「塗りつぶし」コマンドを使って、色のない壁面に色をつけます。

| project_simplified_3d_me                                                                                                    | esh_B_切り出し簡略化.obj - POLYGONALmeisterVer3 |          |
|----------------------------------------------------------------------------------------------------|------------------------------------------|----------|
| ファイル ホーム 編集 評価 色 3D                                                                                                    | プリント 地形 レリーフ β版 ヘルプ                      | スタイル 🔹 🔞 |
| 塗りつぶし         テクスチャ位居合せ 頂点色化                                                                                                    |                                          |          |
| 設定編集                                                                                                    |                                          |          |
| ◆ ▼ フェイス ■ エッジ ■ クリップ ■ ▼ ▼ 一時図形                                                                                                    | ■ 前後比較 辛                                 |          |
| <ul> <li>塗りつぶしました。</li> </ul>                                                                                                    |                                          | ^        |
| <b>塗りつぶし</b><br>塗りつぶす補減を指示してください。<br>●<br>★形<br>・<br>●<br>●<br>の種類<br>●<br>の種類<br>●<br>つ<br>テクスチャ(画像)<br>●<br>フェイス色<br>●<br>可<br>点色<br>●<br>色<br>の種類<br>●<br>(画)<br>●<br>フェイス色<br>●<br>す<br>(回)<br>(回)<br>(回)<br>(回)<br>(回)<br>(回)<br>(回)<br>(回) |                                          |          |
|                                                                                                    | ×                                        |          |

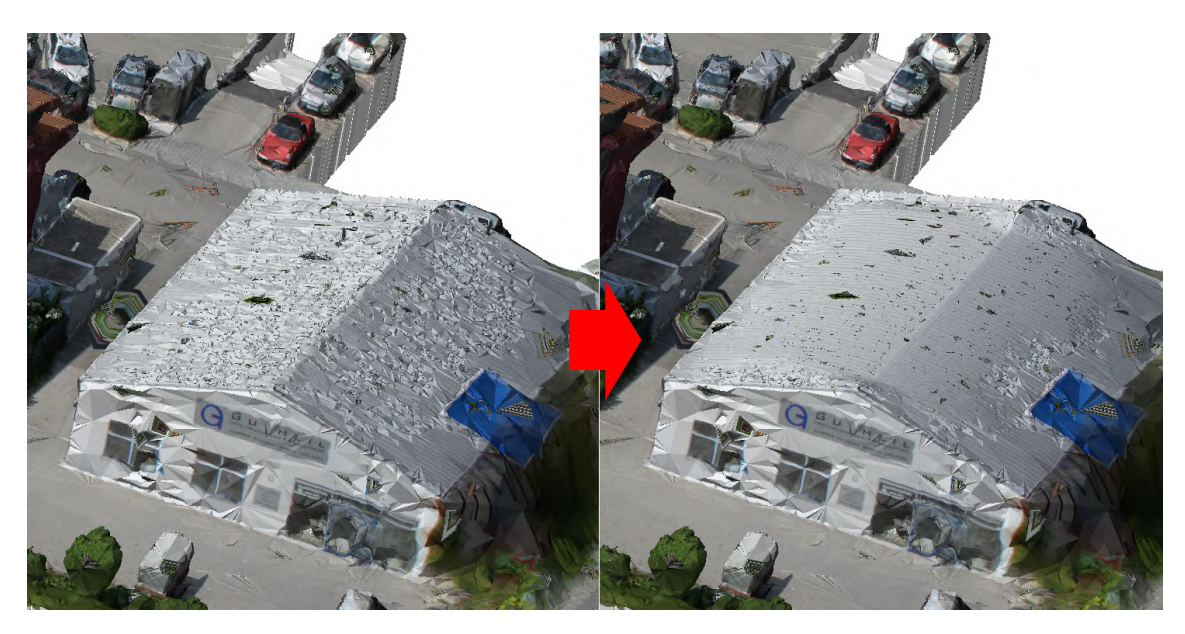

「スムージング鏡面2」を使って、屋根の荒れをスムージングします。

「造型テーブル配置」コマンドで3Dプリンタの造型テーブルの収まりも見ます。

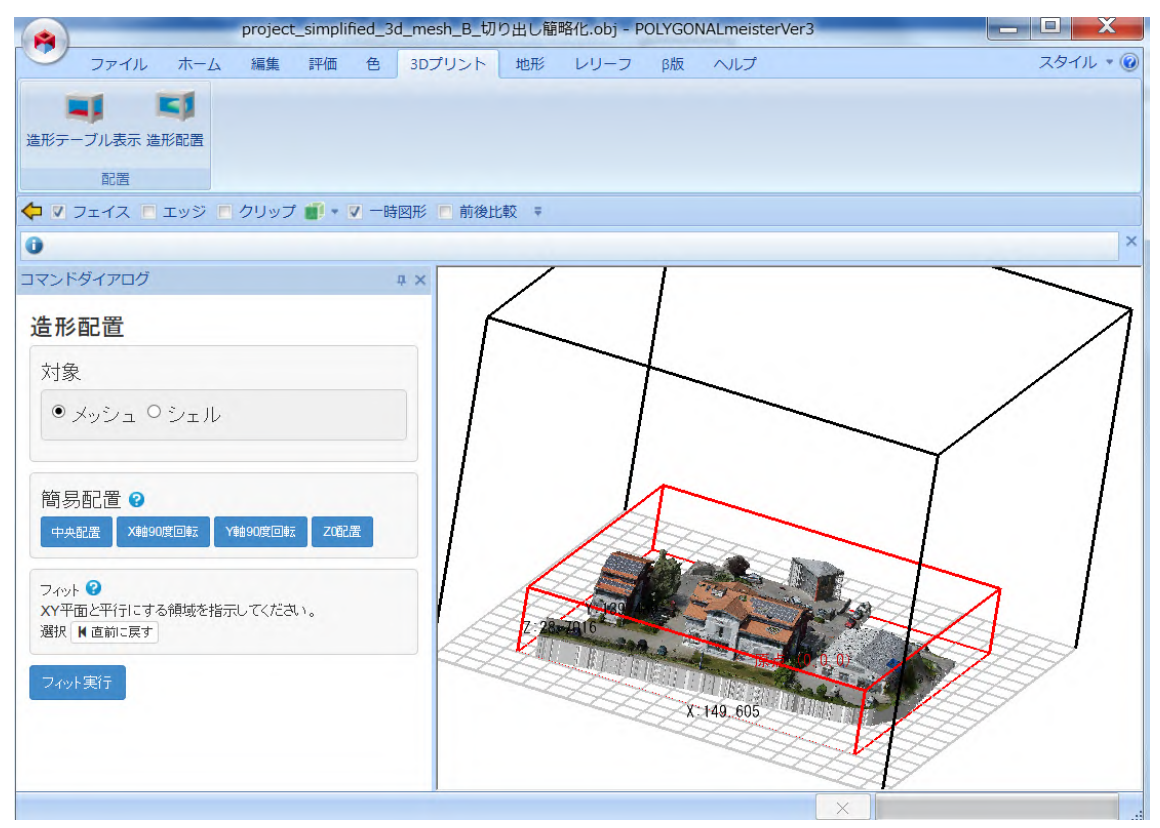

OBJ 形式に出力して、造型を依頼します